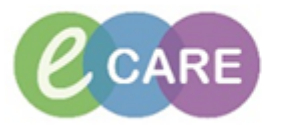

п

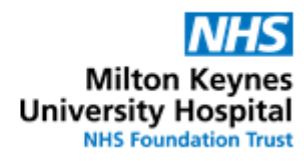

| QRG - | QRG – Ordering a HHS protocol                                                                                                    |                |  |  |  |  |
|-------|----------------------------------------------------------------------------------------------------|----------------|--|--|--|--|
| No.   | Action                                                                                                    | Responsibility |  |  |  |  |
| 1.    | From the Requests / Care Plans tab in PowerChart click on +Add and type in "HHS"                                                                                                    | Doctors / NMP  |  |  |  |  |
|       | Search: hhs 🔍 💘 Advanced Options 👻 Type: 👘 Inpatie                                                                                                    |                |  |  |  |  |
|       | 🔯 🖆 🚖 📲 🖹 Folder: Search within: 🗐 🗸                                                                                                    |                |  |  |  |  |
|       | Insulin HHS                                                                                                    |                |  |  |  |  |
| 2.    | Click on the Powerplan and select Done to open the plan                                                                                                    | Doctors / NMP  |  |  |  |  |
| 3.    | Select any orders you want for your patient by ticking the boxes (monitoring, insulin, fluids).<br>Note that the referral to the diabetes nurses has already been pre-ticked and will automatically be requested for any patient on the HHS pathway.                                                                                                    | Doctors / NMP  |  |  |  |  |
|       | All patients presenting with HHS MUST be referred to the                                                                                                    |                |  |  |  |  |
|       | Diagnosis                                                                                                    | н              |  |  |  |  |
|       | Blood Glucose as high as > 30 mmol/L<br>Less Ketonemia < 3 mmol/L                                                                                                    |                |  |  |  |  |
|       | Monitoring<br>Hourly blood glucose, urine output, GCS.<br>Initial Ketones - use "Glucose (point of care)" order.<br>pH / K+ / Sodium+ hourly for first 2 hours and then 2 hourly thereafter until stable.<br>Osmolality (approximate calculated osmolality = 2Na+ + Glucose + Urea which is measured of the state of the state of the |                |  |  |  |  |
|       | Vital Signs Adult                                                                                                    |                |  |  |  |  |
|       | Glucose level, blood      Glucose (Point of Care)                                                                                                    |                |  |  |  |  |
|       | Potassium level, blood                                                                                                    |                |  |  |  |  |
|       | 🗌 🕅 Sodium level, blood                                                                                                    |                |  |  |  |  |
|       | POTASSIUM REPLACEMENT     Aim to maintain between 4.0 and 5.0 mmol/L     Over 5.5 mmol/L Nil replacement needed     3.5 - 5.5 mmol/L 40 mmol/L     Below 3.5 mmol/L Senior Review Needed     First bag:                                                                                                    |                |  |  |  |  |
|       | Sodium chloride 0.9% (Sodium Chloride 0.9% Infusion)     DOSE: 1,000 mL - ROUT     Second bag (choose either sodium chloride or potassium containing bag):                                                                                                    |                |  |  |  |  |
|       | Sodium chloride 0.9% (Sodium Chloride 0.9% Infusion)         DOSE: 1,000 mL - ROUT                                                                                                    |                |  |  |  |  |
|       | Image: Characteristic and the second second se              |                |  |  |  |  |
|       | Sodium chloride 0.9% (Sodium Chloride 0.9% Infusion)         DOSE: 1,000 mL - ROUT                                                                                                    |                |  |  |  |  |
|       | Image: Soliton Chloride + Soliton Chloride + DOSE: 1,000 mL - ROUT     (Potassium Chloride 40mmol with Solitum Chlorid      Fourth bag (choose either sodium chloride or potassium containing bag):                                                                                                    |                |  |  |  |  |
|       | Image: Sodium chloride 0.9% (Sodium Chloride 0.9% Infusion)         DOSE: 1,000 mL - ROUT                                                                                                    |                |  |  |  |  |
|       | Im High Alert Potassium chloride + Sodium chloride     DOSE: 1,000 mL - ROUT     (Potassium Chloride 40mmol with Sodium Chlorid      Fifth bag (choose either sodium chloride or potassium containing bag):                                                                                                    |                |  |  |  |  |
|       | Sodium chloride 0.9% (Sodium Chloride 0.9% Infusion) DOSE: 1,000 mL - ROUT                                                                                                    |                |  |  |  |  |
|       | Image: Sixth bag (choose either sedium chloride or notassium containing bag)                                                                                                    |                |  |  |  |  |
|       |                                                                                                    |                |  |  |  |  |

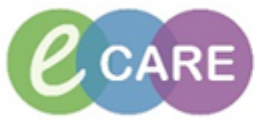

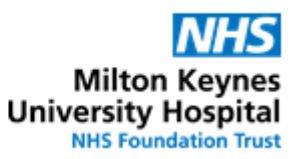

| 4. | Tick the box for Insulin Solut<br>0.05 kg/unit/hour.                                                                                                    | Doctors / NMP                                                                                                    |                                                                                                    |                    |    |
|----|----------------------------------------------------------------------------------------------------|----------------------------------------------------------------------------------------------------|----------------------------------------------------------------------------------------------------|--------------------|----|
|    | <ul> <li>IMPORTANT:<br/>Note that the system requires a weight to calculate the infusion rate.</li> <li>If a measured weight has already been entered in the patient's record under assessments / Fluid Balance &gt; Adult Assessments &gt; Measurements, this will automatically populate the insulin infusion order and the rate will be calculated. Continue with step 6.</li> </ul>                                                                                                    |                                                                                                    |                                                                                                    |                    |    |
|    | <ul> <li>If no measured weig<br/>order. Please note th<br/>Balance screen or an</li> </ul>                                                                                                    |                                                                                                    |                                                                                                    |                    |    |
|    | To manually enter a weight, s<br>then right-click on the Insulin<br>Blood Glucose, Ketnes - use "Gluco<br>Glucose level, blood<br>Glucose (Point of Care)<br>Glucose (Point of Care)<br>Glucose | select the insuli<br>order to open t<br>Status<br>ose (point of care)" order, Urine Ou<br>sulin (e.g. Levemir / Lan<br>as resolved:<br>e | n order by setting a tick<br>he order details<br>Details<br>tput and GCS is monitored h<br>tus / Tresiba)<br>DOSE 50 mL - ROUTE: int | k next to it and   |    |
| 5. | Enter the weight manually (in kg)                                                                                                    |                                                                                                    |                                                                                                    |                    |    |
|    | Details                                                                                                    | Offset Details                                                                                                    | Diagnoses                                                                                                    |                    |    |
|    | Base Solution                                                                                                    | Bag Volume                                                                                                    | Rate                                                                                                    | Infuse Over        |    |
|    | Sodium Chloride 0.9% Infusion (con                                                                                                    | t.) 50 mL                                                                                                    | 80                                                                                                    |                    |    |
|    | Additive                                                                                                    | Additive Dose                                                                                                    | Normalised Rate                                                                                                    | Delivers Occ       | ur |
|    |                                                                                                    | 50 unit                                                                                                    | S 0.05 unit/kg/hour                                                                                                    | Ever               | У  |
|    | Total Bag Volume                                                                                                    | 50 mL                                                                                                    |                                                                                                    |                    |    |
|    | Weight:                                                                                                    |                                                                                                    |                                                                                                    |                    | _  |
|    |                                                                                                    |                                                                                                    |                                                                                                    |                    |    |
|    | ↓ ↓ ↓                                                                                                    |                                                                                                    |                                                                                                    |                    |    |
|    | A rate will calculate using the manually entered weight.                                                                                                    |                                                                                                    |                                                                                                    |                    |    |
|    | Details for Insulin solut                                                                                                    | ole human fo                                                                                                    | or Infusion 50 uni                                                                                                    | it [0.05 unit/kg/h | iC |
|    | Details To Continuous Deta                                                                                                    | ils 🕒 Offset Details                                                                                                    | i Diagnoses                                                                                                    |                    |    |
|    | Base Solution                                                                                                    | Bag Volume                                                                                                    | Rate                                                                                                    | Infuse Over        |    |
|    | Sodium Chloride 0.9% Infusion (o                                                                                                    | cont.) 50 mL                                                                                                    | 🚼 4 mL/hour                                                                                                    | 12.5 hours         |    |
|    | Additive                                                                                                    | Additive Dose                                                                                                    | Normalised Rate                                                                                                    | Delivers           |    |
|    | Insulin soluble human for Infusio                                                                                                    | n 50 unit                                                                                                    | 0.05 unit/kg/hour                                                                                                    | 4 unit/hour        |    |
|    | Total Bag Volume                                                                                                    | 50 ml                                                                                                    |                                                                                                    |                    |    |
|    |                                                                                                    | 7                                                                                                    | D 10 10 10                                                                                                    |                    | _  |
|    | weight: weight                                                                                                    | Туре:                                                                                                    | Result dt/tm:                                                                                                    |                    |    |
|    | 80 🔽 🗸 Manua                                                                                                    | lly Entered                                                                                                    | 29/Dec/2017 12:08:45 0                                                                                                    | SMT                |    |
|    | Infusion instructions                                                                                                    |                                                                                                    |                                                                                                    |                    |    |
|    | Minimise the order details to continue with selecting other items of the plan, such as                                                                                                    |                                                                                                    |                                                                                                    |                    |    |
|    | fluids by clicking on the down arrow                                                                                                    |                                                                                                    |                                                                                                    |                    |    |

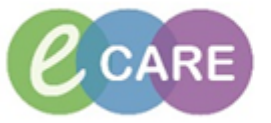

Milton Keynes University Hospital NHS Foundation Trust

|                                                                                                    | •                                                                                                    | Select appropriate potassium / fluid replacement.                                                                                                    |                                                                                                    |          |  |  |
|----------------------------------------------------------------------------------------------------|----------------------------------------------------------------------------------------------------|----------------------------------------------------------------------------------------------------|----------------------------------------------------------------------------------------------------|----------|--|--|
| <                                                                                                    | 🎐 POTASSIUM REPLACE                                                                                                    | MENT                                                                                                    |                                                                                                    |          |  |  |
|                                                                                                    | Aim to maintain betwe                                                                                                    | een 4.0 and 5.0 mmol/L                                                                                                    |                                                                                                    |          |  |  |
|                                                                                                    | Over 5.5 mmol/L<br>3.5 - 5.5 mmol/L                                                                                                    | Nil replacement needed<br>40 mmol/L                                                                                                    |                                                                                                    |          |  |  |
|                                                                                                    | Below 3.5 mmol/L                                                                                                    | Senior Review Needed                                                                                                    |                                                                                                    | _        |  |  |
|                                                                                                    | First bag:                                                                                                    | (Cardiuma Chlarida 0.0% Infusion)                                                                                                    | DOSE 1 000                                                                                                    | <u>,</u> |  |  |
|                                                                                                    | Socium chioride 0.9%                                                                                                    | (Sodium Chloride 0.9% Infusion)                                                                                                    | DUSE: 1,000                                                                                                    | ,        |  |  |
|                                                                                                    | Sodium chloride 0.9%                                                                                                    | (Sodium Chloride 0.9% Infusion)                                                                                                    | DOSE: 1.000                                                                                                    | )        |  |  |
|                                                                                                    | High Alert Potassiu<br>(Potassium Chlorid                                                                                                    | m chloride + Sodium chloride<br>e 40mmol with Sodium Chlorid                                                                                                    | DOSE: 1,000                                                                                                    | )        |  |  |
| <                                                                                                    | 🎐 Third bag (choose eith                                                                                                    | er sodium chloride or potassium conta                                                                                                    | aining bag):                                                                                                    |          |  |  |
|                                                                                                    | Sodium chloride 0.9%                                                                                                    | (Sodium Chloride 0.9% Infusion)                                                                                                    | DOSE: 1,000                                                                                                    | )        |  |  |
|                                                                                                    | High Alert Potassiu (Potassium Chlorid                                                                                                    | m chloride + Sodium chloride<br>le 40mmol with Sodium Chlorid                                                                                                    | DOSE: 1,000                                                                                                    | )        |  |  |
| ś                                                                                                    | 🎐 Fourth bag (choose eit                                                                                                    | her sodium chloride or potassium con                                                                                                    | taining bag):                                                                                                    |          |  |  |
|                                                                                                    | Sodium chloride 0.9%                                                                                                    | (Sodium Chloride 0.9% Infusion)                                                                                                    | DOSE: 1,000                                                                                                    | )        |  |  |
|                                                                                                    | High Alert Potassiu<br>(Detersions Chlorid)                                                                                                    | m chloride + Sodium chloride                                                                                                    | DOSE: 1,000                                                                                                    | )        |  |  |
|                                                                                                    | Fifth had (choose eith)                                                                                                    | e sodium chloride er petassium conta                                                                                                    | ining hag):                                                                                                    |          |  |  |
|                                                                                                    | Sodium chloride 0.9%                                                                                                    | (Sodium Chloride 0.9% Infusion)                                                                                                    | DOSE: 1.000                                                                                                    | )        |  |  |
|                                                                                                    | High Alert Potassiu<br>(Potassium Chlorid)                                                                                                    | m chloride + Sodium chloride                                                                                                    | DOSE: 1,000                                                                                                    | )        |  |  |
| IMPORTANT<br>Please note that<br>needs to be ente                                                                                                    | when sequential bag<br>red. If for example ar                                                                                                    | er sodium chloride or notassium conta<br>is of fluids are ordered, starting<br>n initial bag of Sodium Chloride                                                                                                    | times /offset<br>0.9% 1000mL                                                                                                    |          |  |  |
| IMPORTANT<br>Please note that<br>needs to be ente<br>over 1 hour, follo<br>hours is to be orc<br>to start after the 2                                                                                                    | when sequential bag<br>red. If for example ar<br>wed by a second bag<br>dered, the 2 <sup>nd</sup> bag wil<br>1 <sup>st</sup> bag has finished.                                                                                                    | er sodium chloride or notassium conta<br>is of fluids are ordered, starting<br>n initial bag of Sodium Chloride<br>g of Sodium Chloride 0.9% 100<br>I have to have an off-set of 1 ho                                                                                                    | times /offset<br>0.9% 1000mL<br>0mL over 2<br>our entered for it                                                                                                    |          |  |  |
| IMPORTANT<br>Please note that<br>needs to be ente<br>over 1 hour, follo<br>hours is to be oro<br>to start after the 2                                                                                                    | when sequential bag<br>red. If for example ar<br>wed by a second bag<br>dered, the 2 <sup>nd</sup> bag wil<br>1 <sup>st</sup> bag has finished.                                                                                                    | er sodium chloride or notassium conta<br>is of fluids are ordered, starting<br>n initial bag of Sodium Chloride<br>g of Sodium Chloride 0.9% 100<br>I have to have an off-set of 1 ho                                                                                                    | times /offset<br>0.9% 1000mL<br>0mL over 2<br>our entered for it                                                                                                    | -        |  |  |
| IMPORTANT<br>Please note that<br>needs to be ente<br>over 1 hour, follo<br>hours is to be or<br>to start after the                                                                                                    | Sixth bag (choose either when sequential bag red. If for example ar wed by a second bag dered, the 2 <sup>nd</sup> bag will 1 <sup>st</sup> bag has finished. First bag: Sodium chloride 0.9% (                                                                                                    | er sodium chloride or notassium conta<br>is of fluids are ordered, starting<br>in initial bag of Sodium Chloride<br>g of Sodium Chloride 0.9% 100<br>I have to have an off-set of 1 ho<br>Sodium Chloride 0.9% Infusion)                                                                                                    | times /offset<br>0.9% 1000mL<br>0mL over 2<br>our entered for it<br>DOSE: 1.000 ml - F                                                                                                    |          |  |  |
| IMPORTANT<br>Please note that<br>needs to be ente<br>over 1 hour, follo<br>hours is to be ord<br>to start after the                                                                                                    | <ul> <li>Sixth bag (choose eith when sequential bag red. If for example ar wed by a second bag dered, the 2<sup>nd</sup> bag will 1<sup>st</sup> bag has finished.</li> <li>First bag: Sodium chloride 0.9% (Second bag (choose eith)</li> </ul>                                                                                                    | er sodium chloride or notassium conta<br>is of fluids are ordered, starting<br>in initial bag of Sodium Chloride<br>g of Sodium Chloride 0.9% 100<br>I have to have an off-set of 1 he<br>Sodium Chloride 0.9% Infusion)<br>her with or without potassium):                                                                                                    | times /offset<br>0.9% 1000mL<br>0mL over 2<br>our entered for it<br>DOSE: 1,000 mL - F                                                                                                    | -        |  |  |
| IMPORTANT<br>Please note that<br>needs to be ente<br>over 1 hour, follo<br>hours is to be ord<br>to start after the 7                                                                                                    | <ul> <li>Sixth bag (choose eith when sequential bag red. If for example ar wed by a second bag dered, the 2<sup>nd</sup> bag will 1<sup>st</sup> bag has finished.</li> <li>First bag:</li> <li>Sodium chloride 0.9% (Sodium chloride 0.9% (Sodium chloride 0.9\% (Sodium chloride 0.9\% (Sodium chloride 0.9\% (Sodium chloride 0.9\% (Sodium chloride 0.9\% (Sodium chlor</li></ul> | er sodium chloride or notassium conta<br>is of fluids are ordered, starting<br>in initial bag of Sodium Chloride<br>g of Sodium Chloride 0.9% 100<br>I have to have an off-set of 1 he<br>Sodium Chloride 0.9% Infusion)<br>her with or without potassium):<br>Sodium Chloride 0.9% Infusion)                                                                                                    | times /offset<br>0.9% 1000mL<br>0mL over 2<br>our entered for it<br>DOSE: 1,000 mL - F                                                                                                    | -        |  |  |
| IMPORTANT<br>Please note that<br>needs to be ente<br>over 1 hour, follo<br>hours is to be or<br>to start after the 2<br>                                                                                                    | <ul> <li>Sixth bag (choose either when sequential bag red. If for example ar wed by a second bag dered, the 2<sup>nd</sup> bag will 1<sup>st</sup> bag has finished.</li> <li>First bag:</li> <li>Sodium chloride 0.9% (Second bag (choose either Sodium chloride 0.9% (Potassium Chloride 0.9% (Sodium Chloride 0.9% (Sod</li></ul>      | s of fluids are ordered, starting<br>n initial bag of Sodium Chloride<br>g of Sodium Chloride 0.9% 100<br>l have to have an off-set of 1 he<br>Sodium Chloride 0.9% Infusion)<br>her with or without potassium):<br>Sodium Chloride 0.9% Infusion)<br>% (40mmol in 1,000mL) +<br>nfusion 1,000 mL                                                                                                    | ining ban):<br>times /offset<br>0.9% 1000mL<br>0mL over 2<br>our entered for it<br>DOSE: 1,000 mL - F<br>DOSE: 1,000 mL - F                                                                   |          |  |  |
| IMPORTANT<br>Please note that<br>needs to be ente<br>over 1 hour, follo<br>hours is to be orc<br>to start after the<br>+1 hr                                                                                                    | <ul> <li>Sixth bag (choose either when sequential bag red. If for example ar wed by a second bag dered, the 2<sup>nd</sup> bag will 1<sup>st</sup> bag has finished.</li> <li>First bag: Sodium chloride 0.9% (Second bag (choose either Sodium Chloride 0.9% (Sodium Chloride 0.9% (Third bag (choose either Sodium chloride 0.9% (Sodium chloride 0.9% (Sodium chloride</li></ul>   | s of fluids are ordered, starting<br>n initial bag of Sodium Chloride<br>g of Sodium Chloride 0.9% 100<br>l have to have an off-set of 1 he<br>Sodium Chloride 0.9% Infusion)<br>her with or without potassium):<br>Sodium Chloride 0.9% Infusion)<br>% (40mmol in 1,000mL) +<br>nfusion 1,000 mL<br>r with or without potassium):<br>Sodium Chloride 0.9% Infusion)                                                                                                    | times /offset<br>0.9% 1000mL<br>0mL over 2<br>our entered for it<br>DOSE: 1,000 mL - F<br>DOSE: 1,000 mL - F<br>DOSE: 1,000 mL - F                                                            |          |  |  |
| IMPORTANT<br>Please note that<br>needs to be ente<br>over 1 hour, follo<br>hours is to be or<br>to start after the 2<br>                                                                                                    | <ul> <li>Sixth bag (choose either when sequential bag red. If for example ar wed by a second bag dered, the 2<sup>nd</sup> bag will 1<sup>st</sup> bag has finished.</li> <li>First bag:</li> <li>Sodium chloride 0.9% (Second bag (choose either Sodium chloride 0.9%) (Potassium Chloride 0.9%)</li> <li>Potassium Chloride 0.9% (Second bag (choose either Sodium Chloride 0.9%)</li> </ul>                                                                                                    | s of fluids are ordered, starting<br>n initial bag of Sodium Chloride<br>g of Sodium Chloride 0.9% 100<br>l have to have an off-set of 1 he<br>Sodium Chloride 0.9% Infusion)<br>her with or without potassium):<br>Sodium Chloride 0.9% Infusion)<br>% (40mmol in 1,000mL) +<br>nfusion 1,000 mL                                                                                                    | ining ban):<br>times /offset<br>0.9% 1000mL<br>0mL over 2<br>our entered for it<br>DOSE: 1,000 mL - F<br>DOSE: 1,000 mL - F                                                                   |          |  |  |
| IMPORTANT<br>Please note that<br>needs to be ente<br>over 1 hour, follo<br>hours is to be ord<br>to start after the<br>✓<br>↓<br>↓<br>↓<br>↓<br>↓<br>↓<br>↓<br>↓<br>↓<br>↓<br>↓<br>↓<br>↓                                                 | <ul> <li>Sixth han (choose either when sequential bag red. If for example ar wed by a second bag dered, the 2<sup>nd</sup> bag will 1<sup>st</sup> bag has finished.</li> <li>First bag:</li> <li>Sodium chloride 0.9% (Second bag (choose either Sodium Chloride 0.9%)</li> <li>Potassium Chloride 0.9% (Potassium chloride 0.9%)</li> <li>Third bag (choose either Sodium chloride 0.9%)</li> <li>Third bag (choose either Sodium chloride 0.9%)</li> <li>Sodium chloride 0.9% (Chloride 0.3%)</li> <li>Sodium chloride 1.5%</li> <li>Chloride 0.3% (40mmon chloride 0.3%)</li> </ul>                                                                                                    | s of fluids are ordered, starting<br>initial bag of Sodium Chloride<br>g of Sodium Chloride 0.9% 100<br>I have to have an off-set of 1 he<br>Sodium Chloride 0.9% Infusion)<br>her with or without potassium):<br>Sodium Chloride 0.9% Infusion)<br>% (40mmol in 1,000mL) +<br>nfusion 1,000 mL<br>r with or without potassium):<br>Sodium Chloride 0.9% Infusion)<br>% (40mmol in 1,000mL) +<br>nfusion 1,000 mL<br>r with or without potassium):<br>Sodium Chloride 0.9% Infusion)<br>odium chloride (Potassium<br>Lin 1,000mL) + Sodium Chlori<br>0,3% (40mmol in 1,000m                                                                                                    | times /offset<br>0.9% 1000mL<br>0mL over 2<br>our entered for it<br>DOSE: 1,000 mL - F<br>DOSE: 1,000 mL - F<br>DOSE: 1,000 mL - F<br>DOSE: 1,000 mL - F<br>DOSE: 1,000 mL - F                |          |  |  |
| IMPORTANT<br>Please note that<br>needs to be ente<br>over 1 hour, follo<br>hours is to be ord<br>to start after the<br>✓<br>↓<br>↓<br>↓<br>↓<br>↓<br>↓<br>↓<br>↓<br>↓<br>↓<br>↓<br>↓<br>↓                                                 | <ul> <li>Sixth han (choose either when sequential bag red. If for example ar wed by a second bag dered, the 2<sup>nd</sup> bag will 1<sup>st</sup> bag has finished.</li> <li>First bag:</li> <li>Sodium chloride 0.9% (Second bag (choose either Sodium Chloride 0.9%)</li> <li>Potassium Chloride 0.9% (Potassium Chloride 0.9%)</li> <li>Sodium chloride 0.9% (Potassium chloride 0.9%)</li> <li>Sodium chloride 0.9% (Chloride 0.3%)</li> <li>Sodium chloride 0.9% (Potassium Chloride 0.9%)</li> <li>Sodium chloride 0.9% (Potassium chloride 1.9%)</li> <li>Sodium chloride 0.9% (Offset Notes 1.0%)</li> </ul>                                                                                                    | s of fluids are ordered, starting<br>in initial bag of Sodium Chloride<br>g of Sodium Chloride 0.9% 100<br>I have to have an off-set of 1 he<br>Sodium Chloride 0.9% Infusion)<br>her with or without potassium):<br>Sodium Chloride 0.9% Infusion)<br>% (40mmol in 1,000mL) +<br>nfusion 1,000 mL<br>r with or without potassium):<br>Sodium Chloride 0.9% Infusion)<br>odium chloride 0.9% Infusion)<br>odium chloride 0.9% Infusion)                                                                                                    | times /offset<br>0.9% 1000mL<br>0mL over 2<br>our entered for it<br>DOSE: 1,000 mL - F<br>DOSE: 1,000 mL - F<br>DOSE: 1,000 mL - F<br>DOSE: 1,000 mL - F                                      |          |  |  |
| IMPORTANT<br>Please note that<br>needs to be ente<br>over 1 hour, follo<br>hours is to be ord<br>to start after the 2<br>↓1 hr<br>↓1 hr<br>↓1 hr<br>↓2 Details for Pota<br>Details ↑1 ↓2 Con<br>Insulin DKA (Initiated<br>Start offset: 1 | <ul> <li>Sixth has (choose either when sequential bag red. If for example ar wed by a second bag dered, the 2<sup>nd</sup> bag will 1<sup>st</sup> bag has finished.</li> <li>First bag:</li> <li>Sodium chloride 0.9% (</li> <li>Second bag (choose either of the second bag (choose either of the second</li></ul>           | s of fluids are ordered, starting<br>in initial bag of Sodium Chloride<br>g of Sodium Chloride 0.9% 100<br>I have to have an off-set of 1 he<br>Sodium Chloride 0.9% Infusion)<br>her with or without potassium):<br>Sodium Chloride 0.9% Infusion)<br>% (40mmol in 1,000mL) +<br>nfusion 1,000 mL<br>r with or without potassium):<br>Sodium Chloride 0.9% Infusion)<br>odium chloride 0.9% Infusion)<br>odium chloride 0.9% Infusion)<br>odium chloride 0.9% Infusion)<br>odium chloride 0.9% Infusion)<br>odium chloride 0.9% Infusion)<br>Dodium chloride 0.9% Infusion)<br>odium chloride 0.9% Infusion)<br>odium chloride 0.9% Infusion) | ining ban):<br>times /offset<br>0.9% 1000mL<br>0mL over 2<br>our entered for it<br>DOSE: 1,000 mL - F<br>DOSE: 1,000 mL - F<br>DOSE: 1,000 mL - F<br>DOSE: 1,000 mL - F<br>DOSE: 1,000 mL - F |          |  |  |

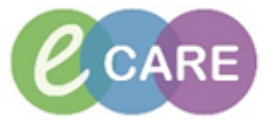

## Milton Keynes University Hospital NHS Foundation Trust

| 7.  | Alternatively, a defined start time can be entered for the bag of fluid.<br>To enter a start time, select the order, right-click modify and in the order select the tab<br>"Details". In this tab a specific Start Date / Time can be entered.<br>DOSE 1000ml = ROUTE introVENOUS - influion = RATE230 mJ/hour = INFUSE OVER: 4 hour - STARE29<br>The bag (choose after with or without potasium)<br>The Column Choirde 03% (d/Ommol in 1,000mL) = Sodium Choirde 0.9% Influsion 1,000 mL<br>DOSE 100 mL = ROUTE- introVENOUS - influion = INFUSE OVER: 4 hour - STARE29<br>The bag (choose after with or without potasium)<br>Column Choirde 0.3% (d/Ommol in 1,000mL) = Sodium Choirde 0.9% Influsion 1,000 mL<br>Details Continuous Details () Offset Details () Dagnoses () Adherence<br>Column () Details () Offset Details () Dagnoses () Adherence<br>Column () Dagnose () Adherence<br>Column () Dagnose () Adherence () Dagnose () Adherence () Dagnose () Dagnose () Adherence () Dagnose () Dagnose () Da | Doctor / NMP |
|-----|----------------------------------------------------------------------------------------------------|--------------|
| 8.  | Select appropriate Glucose replacement         Glucose Replacement: Concurrent use of glucose: - WHEN Capilla         Glucose 5% + KCl 20 mmol/L (Potassium Chloride 20mmol with Glucose 5% intravenous infusion)         Glucose 5% + KCl 20 mmol/L (Potassium Chloride 20mmol with Glucose 5% intravenous infusion)         Her Signal Glucose 5% + KCl 20 mmol/L (Potassium Chloride 20mmol with Glucose 5% intravenous infusion)         WHEN Capillary blood glucose < 7 MMOLS START         Glucose 10% + KCl 20 mmol/L (Potassium Chloride 10mmol with Glucose 10% intravenous infusion)         Glucose 10% + KCl 20 mmol/L (Potassium Chloride 10mmol with Glucose 10% intravenous infusion)         Her Signal Glucose 10% + KCl 20 mmol/L (Potassium Chloride 10mmol with Glucose 10% intravenous infusion)         Please order both bags of Glucose (either 5% or 10%) at the same time as the second bags already have the correct Offset time (i.e. starting time) entered.                                                                                                    | Doctor / NMP |
| 9.  | When all orders have been selected (ticked), click                                                                                                    | Doctor / NMP |
| 10. | If at this point something was missing from one of the orders (for example a weight),<br>then this would be denoted with<br>next to the orderable. Orders can only be signed,<br>once all required fields have been completed. To do so, click on the medication with<br>the symbol and complete details.                                                                                                    | Doctor / NMP |
| 11. | Sign                                                                                                    | Doctor / NMP |
| 12. | Navigate to the drug chart to check that all meds have been ordered correctly.                                                                                                    | Doctor / NMP |

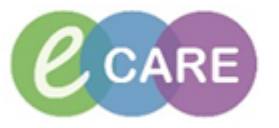

| 13. | In order to <b>view</b> sections of the plan that have not been ordered, and to <b>order items</b><br><b>later on from the same plan</b> , navigate to the Request / Care Plans tab in<br>PowerChart.<br>As a default, only items ordered off the plan will display. Click on the light-bulb to<br>expand the view to the whole plan (including items not ordered and general<br>information).                                                                                                    | Doctor / NMP  |
|-----|----------------------------------------------------------------------------------------------------|---------------|
|     | Orders Decument in Day                                                                                                    |               |
| 14. | Obstetrics View Urgers Document in Plan                                                                                                    | Doctor / NMP  |
|     | Newborn Summary                                                                                                    | 6:            |
|     | Results Review Offset 🕅 Component                                                                                                    |               |
|     | Requests/Care Plans + Add Plans Insulin DKA (Initiated)                                                                                                    |               |
|     | Drug Chart - Document in Plan - A Continuous - A Continuous                                                                                                    |               |
|     | Task List Insuin DKA (initiated) General                                                                                                    |               |
|     | Assessments/Fluid Balance ED TTO packs (Completed) Monitoring                                                                                                    |               |
|     | Ward 1 TTO packs (Completed)                                                                                                    |               |
|     | Clinical Notes                                                                                                    |               |
|     | Alleroits + Add Solution Categorised Solution 500 mL                                                                                                    |               |
|     | Problems and Diagnoses                                                                                                    |               |
|     | Form Browser                                                                                                    |               |
|     | r omin biousei la Continuous la Contractions la Carlo de la Contraction solo mL                                                                                                    |               |
|     |                                                                                                    |               |
|     |                                                                                                    |               |
|     | 4 🗄 🥎 🚫 🕂 Add to Phase - 🛄 Comments Start: 19/Mar/2018 16:18 GMT Stop: None 📖                                                                                                    | _             |
|     | Image: Status         Offset         Image: Status         Details                                                                                                    |               |
|     | Insulin DKA (Initiated) 19/Mar/2018 16:18 GMT                                                                                                    |               |
|     | Last updated on: 19/Mar/2018 16:18 GMT by: Test, ClinPrac01                                                                                                    |               |
|     |                                                                                                    |               |
|     | ⊿ Continuous                                                                                                    |               |
|     | Diagnosis de la companya de la companya de la companya de la companya de la companya de la companya de la compa                                                                                                    |               |
|     | Blood Ketones > 31 mmo/L                                                                                                    |               |
|     | Acidosis: pH < 7.3 or / and Venous Bicarbonate < 15 mmol/L                                                                                                    |               |
|     | If you are unsure of diagnosis please refer to Diabetes , intravenous insulin pathway selection plan                                                                                                    |               |
|     | General General                                                                                                    |               |
|     | 🏈 Severity Criteria - Consider HDU/ITU admission if:                                                                                                    |               |
|     | Ketones > 6 mmol/l                                                                                                    |               |
|     | Bicarbonte < 5 mmol/L                                                                                                    |               |
|     | pH < 71                                                                                                    |               |
|     | GCS < 12                                                                                                    |               |
|     | Systolic BP < 90 mmHg                                                                                                    |               |
| ł   | Heart Rate > 100 or < 60 bpm<br>Oxyme 540vation < 92%                                                                                                    |               |
|     | All patients presenting with DKA MUST be referred to the Diabetes Team                                                                                                    |               |
|     | Grand Content of the second second se |               |
|     | Monitoring                                                                                                    |               |
|     | Price of the second second secon      | :0            |
|     | (Awaiting Co                                                                                                    | -             |
|     | Image: Construction of the second second s                        |               |
|     | Slood Silucose, Ketones - use "Glucose (point of care)" order, Unine Output and GCS is monitored hourly                                                                                                    |               |
|     | Gesselwsis, blood                                                                                                    |               |
|     | 🗆 🔂 Vital Signs Adult                                                                                                    |               |
|     | Prescribing /8                                                                                                    |               |
|     | Un not stop Long Acting Insulin (e.g. Levemir / Lantus / Iresiba)                                                                                                    |               |
|     | Stopping fixed rate installin infusion once DKA has resolved:                                                                                                    | _             |
|     |                                                                                                    | _             |
| 15  | If required select items that need to be ordered from the plan by putting a tick in the                                                                                                    | Doctor / NIMD |
| 15. | in required, select items that need to be ordered from the plan by putting a tick in the                                                                                                    |               |
|     | respective box (see step 3). If additional details need to be completed, see step 9.                                                                                                    |               |
|     |                                                                                                    |               |
|     | Click Urgers For Signature and then click Sign                                                                                                    |               |
|     |                                                                                                    |               |
|     |                                                                                                    |               |